## **USER MANUAL**

**Generate Request Letter in case of Lost Registered Mobile Number** 

Version 1.1 24<sup>th</sup> January, 2017 Information Services Division

## EMPLOYEES' PROVIDENT FUND ORGANIZATION HEAD OFFICE, NEW DELHI

**EPFO link:** 

www.epfindia.gov.in >> EPFO Portal

Helpdesk No. 18001-18005

1. Click on the "Generate request letter in case of loss of registered mobile number" link to register for new request letter available in the Forgot Password section.

| Login Name *                     | Enter Login Name                |      |
|----------------------------------|---------------------------------|------|
| Login Name                       | Enter Login Name                |      |
| Select State                     | Select                          | -    |
| Select office                    | Select                          | •    |
| Establishment Id *               | RO OFF Est Code                 | Ext  |
| Registered Mobile No *           | Enter Mobile No                 |      |
|                                  | Get Authorized Pin Car          | cel  |
|                                  |                                 |      |
| #Generate request letter in case | of loss of registered mobile nu | mber |

Figure 1: Link to generate request letter.

2. Select "Register for new request letter" radio button.

| Request Letter fo | or getting establishment user id and pas   | sword in case of loss of registered mobile number |  |
|-------------------|--------------------------------------------|---------------------------------------------------|--|
| Select *          | $\bigcirc$ Register for new request letter | Print registered request letter                   |  |
|                   | Home                                       |                                                   |  |
|                   |                                            |                                                   |  |

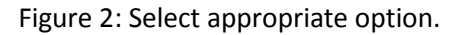

3. Fill the form and click on the submit button.

| Request Letter          | for getting establishment user id and password in case of loss of registered mobile                                                                                                   |  |
|-------------------------|----------------------------------------------------------------------------------------------------|--|
| Select State            | Select                                                                                                    |  |
| Select office           |                                                                                                    |  |
| Establishment Id *      | RO OFF Est Code Ext                                                                                                    |  |
| Mobile Number *         | Enter Mobile No                                                                                                    |  |
| Confirm Mobile Number * | Re-Enter Mobile No                                                                                                    |  |
| Email Id *              | Enter Email Id                                                                                                    |  |
| Reason *                | <ul> <li>I have lost the mobile number registered on the portal</li> <li>The person who was using the login has left without intimating the details</li> <li>Submit Cancel</li> </ul> |  |
|                         |                                                                                                    |  |
|                         |                                                                                                    |  |

Figure 3: Fill the request form and click on submit button.

4. In case of already generated request letter, you can download the same by filling the "Print registered request letter" Form. Please refer figure 2 to find out the form.

| Request Letter for             | r getting establishment user id and passwo    | rd in case of loss of registered mobile number |  |
|--------------------------------|-----------------------------------------------|------------------------------------------------|--|
| One claim is already pending w | ith reference no. C00000004. Use this no to p | rint the letter                                |  |
| Select *                       | $\odot$ Register for new request letter       | $\odot$ Print registered request letter        |  |
| Home                           |                                               |                                                |  |

Figure 4: Error in case of already generated request letter

| Request Lette          | er for getting establishment user id and password in case of loss of registered mobile number |
|------------------------|-----------------------------------------------------------------------------------------------|
| Select State           | Select                                                                                        |
| Select office          |                                                                                               |
| Establishment Id *     | RO OFF Est Code Ext                                                                           |
| Letter Reference No. * | Enter Letter No                                                                               |
|                        | Submit Cancel                                                                                 |
|                        |                                                                                               |

Figure 5: Fill form in case of already generated request letter.

5. After successful submission of the request forms request letter details will be displayed as shown in figure below.

| Request Letter Details |            |  |  |  |
|------------------------|------------|--|--|--|
| Letter Reference No.   | C0000004   |  |  |  |
| Establishment Id       |            |  |  |  |
| Request Date           | 24-01-2017 |  |  |  |
| Request Status         | Pending    |  |  |  |
| View/Download Pdf      | Home       |  |  |  |
|                        |            |  |  |  |

Figure 6: View / Download Request letter PDF.

- 6. Kindly take a print out of the request letter PDF file and visit to the EPFO field office. The address of the field office is printed in the PDF file. After verifying the establishment details, the field office will send login credentials to the new mobile number.
- 7. Note: This mobile number is for receiving login credentials only. In order to update mobile number kindly login to the EPFO portal using the credential sent to this mobile number.